## SAGE Una guía para el usuario

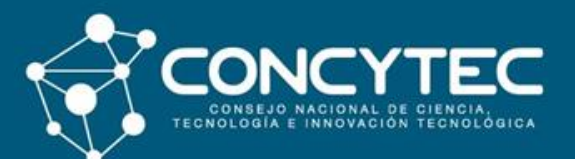

**Biblioteca Virtual** 

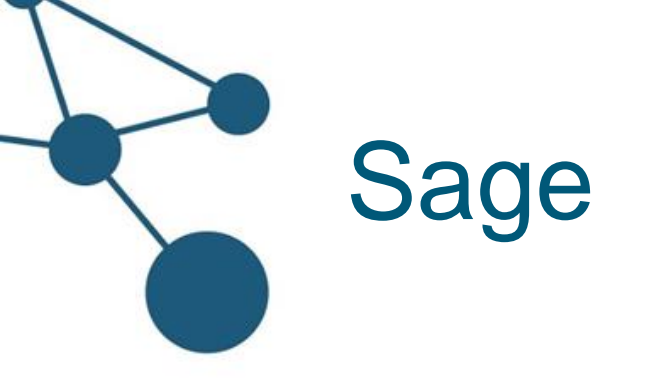

Es una base de datos de investigación que ofrece un total de 906 revistas en áreas como: artes y humanidades, negocios, salud, comunicación y medios, criminología y ciencias criminales, educación, ingeniería y materiales, psicología, política y relaciones internacionales, metodología de la investigación, ciencia, tecnología, medicina y sociología. El acceso corresponde a publicaciones desde 1999 a la fecha sin ningún tipo de embargo.

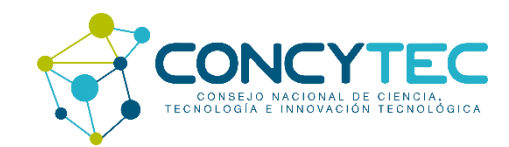

# ¿Cómo acceder a SAGE?

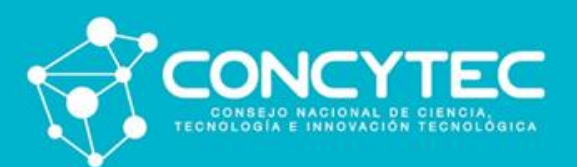

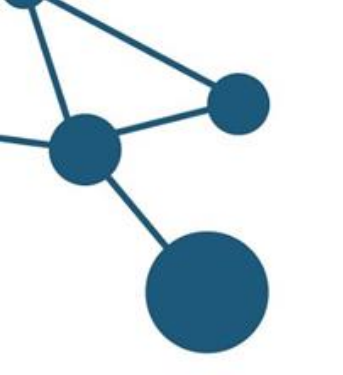

1. Ingrese a la Biblioteca Virtual de **Concytec** (<u>https://biblioteca.concytec.gob.pe/</u>) y seleccione en el menú principal la opción "**Colección**" y luego seleccione "**Suscripciones**".

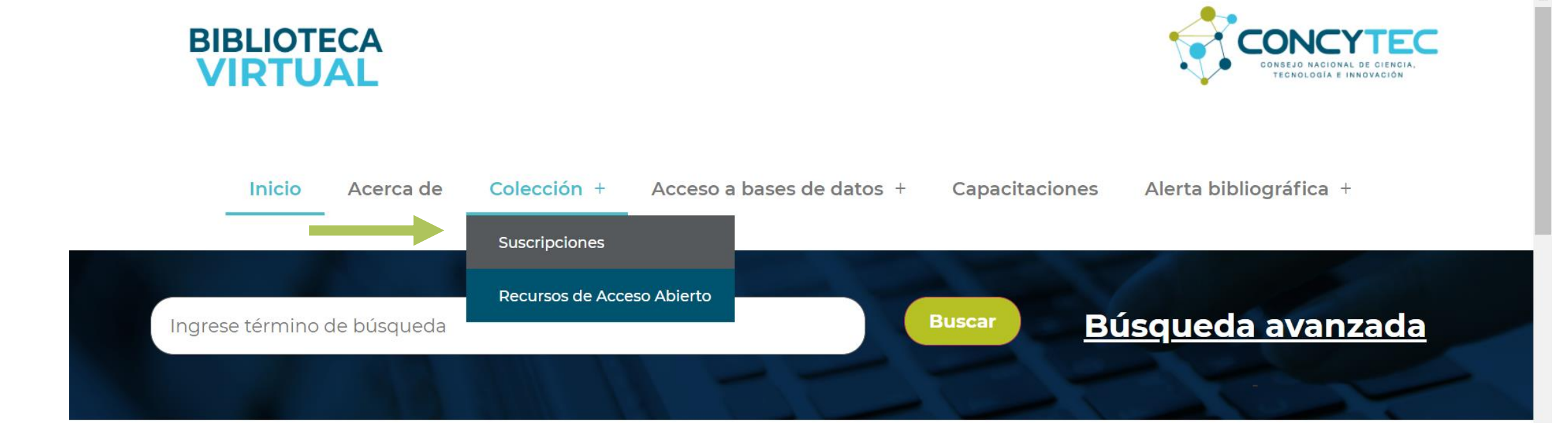

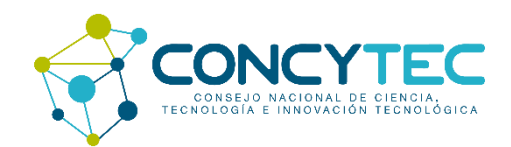

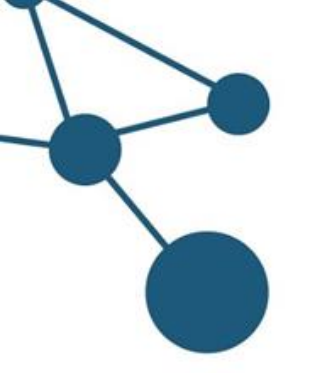

2. Identifique la base de datos SAGE para acceder y luego pulse "**Ingresar**". Esta base de datos está dirigida a usuarios Renacyt.

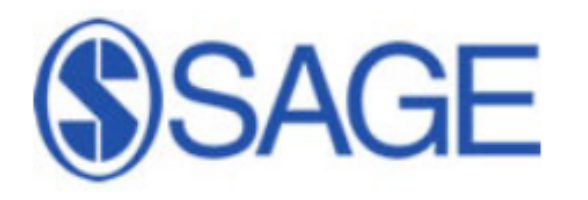

**Sage** ofrece un total de 906 journals en áreas como: artes y humanidades, negocios, salud, comunicación y medios, criminología y ciencias criminales, educación, ingeniería y materiales, psicología, política y relaciones internacionales, metodología de la investigación, ciencia, tecnología, medicina y sociología. El acceso corresponde a publicaciones desde 1999 a la fecha sin ningún tipo de embargo.

Acceso directo para usuarios Renacyt: Ingresar

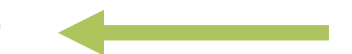

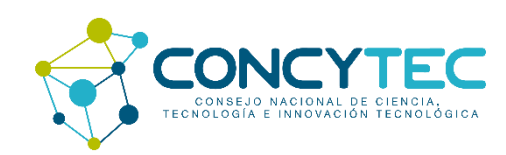

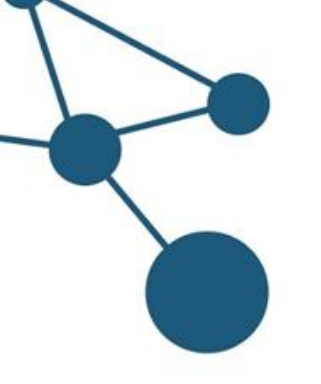

3. El sistema va a solicitar su autenticación, complete los datos con su usuario CTI-Vitae (antes DINA), pulse en el cajón "No soy un robot" e inicie su sesión para acceder a la base de datos y realizar búsquedas.

| CTT CARACTERIA CONTRACTOR CONTRACTOR CONTRAC |                                        |
|----------------------------------------------------------------------------------------------------|----------------------------------------|
| Inicie sesión, utilice alguna c                                                                                                    | le las siguientes opciones:            |
| Cuenta CTI-Vitae                                                                                                    | ORCID                                  |
| <b>Olvidé mi contraseña</b><br>Usuario                                                                                                    |                                        |
| Documento de Identidad                                                                                                    |                                        |
| Clave                                                                                                    |                                        |
| *****                                                                                                    |                                        |
| No soy un robo                                                                                                    | reCAPTCHA<br>Privacidad - Candicia nes |
| ¿Aún no te has registrado                                                                                                    | ?, Registrate ahora                    |
| Iniciar                                                                                                    | Sesión                                 |

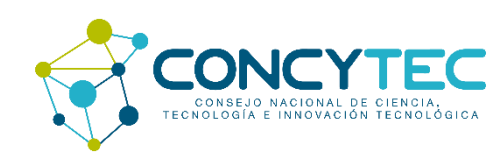

# ¿Cómo realizar búsquedas en SAGE?

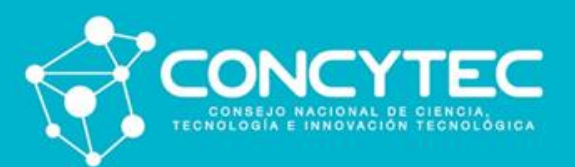

4. En la página principal de Sage podrá visualizar el motor de búsqueda. Coloque el término que desea ubicar dentro de la base de datos. Se recomienda utilizar términos en inglés.

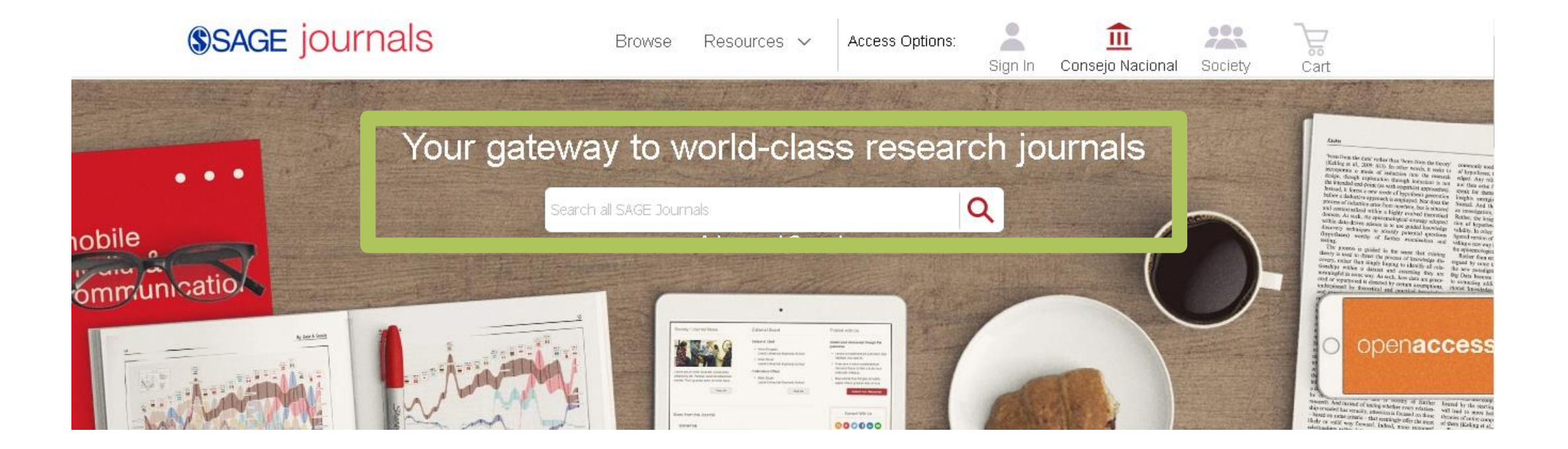

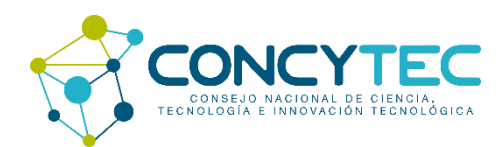

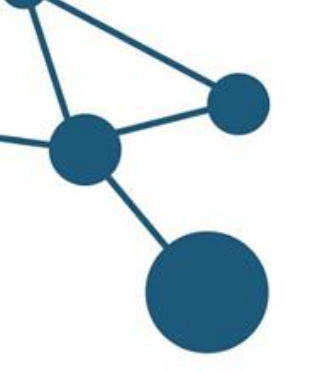

5. Al digitar la palabra clave a buscar, Sage le va brindando alternativas de títulos de artículos, nombres de revistas y autores, puede seleccionar alguna de ellas o completar el término que usted haya considerado.

|      | numai   | Q                                                                                                    |
|------|---------|----------------------------------------------------------------------------------------------------|
|      | Article | Experiences of women aging with the <b>human</b><br>immunodeficiency virus: A qualitative study.               |
|      |         | <mark>Human</mark> Papillomavirus Quadrivalent Vaccine: A<br>Look Behind The Numbers                           |
|      |         | Review symposium: La géographie <mark>humaine</mark> .<br>Deskins, D. R., Kish, G., Nystuen, J. D. and Olsson, |
|      |         | La Monarchie de Juillet: un moment fondateur<br>Michel Despland Religion & sciences <mark>humaines</mark>      |
| ls E | Journal | Law, Culture and the <mark>Humanities</mark>                                                                   |
|      |         | Journal of <mark>Humanistic</mark> Psychology                                                                  |
|      |         | Humanity & Society                                                                                             |
|      | Author  | Humair, L M                                                                                                    |
|      |         | <mark>Humai</mark> r, Jean-Paul                                                                                |
|      |         | <mark>Humai</mark> dan, Peter                                                                                  |

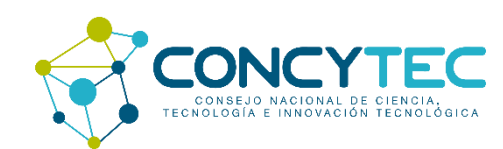

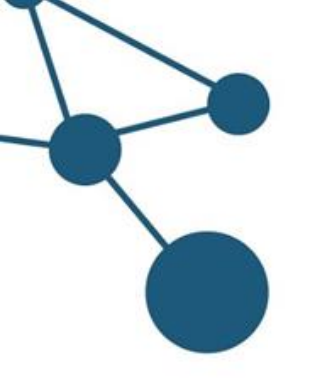

6. Al ingresar el término de búsqueda, por ejemplo "Humanities", le mostrará un listado con los resultados encontrados.

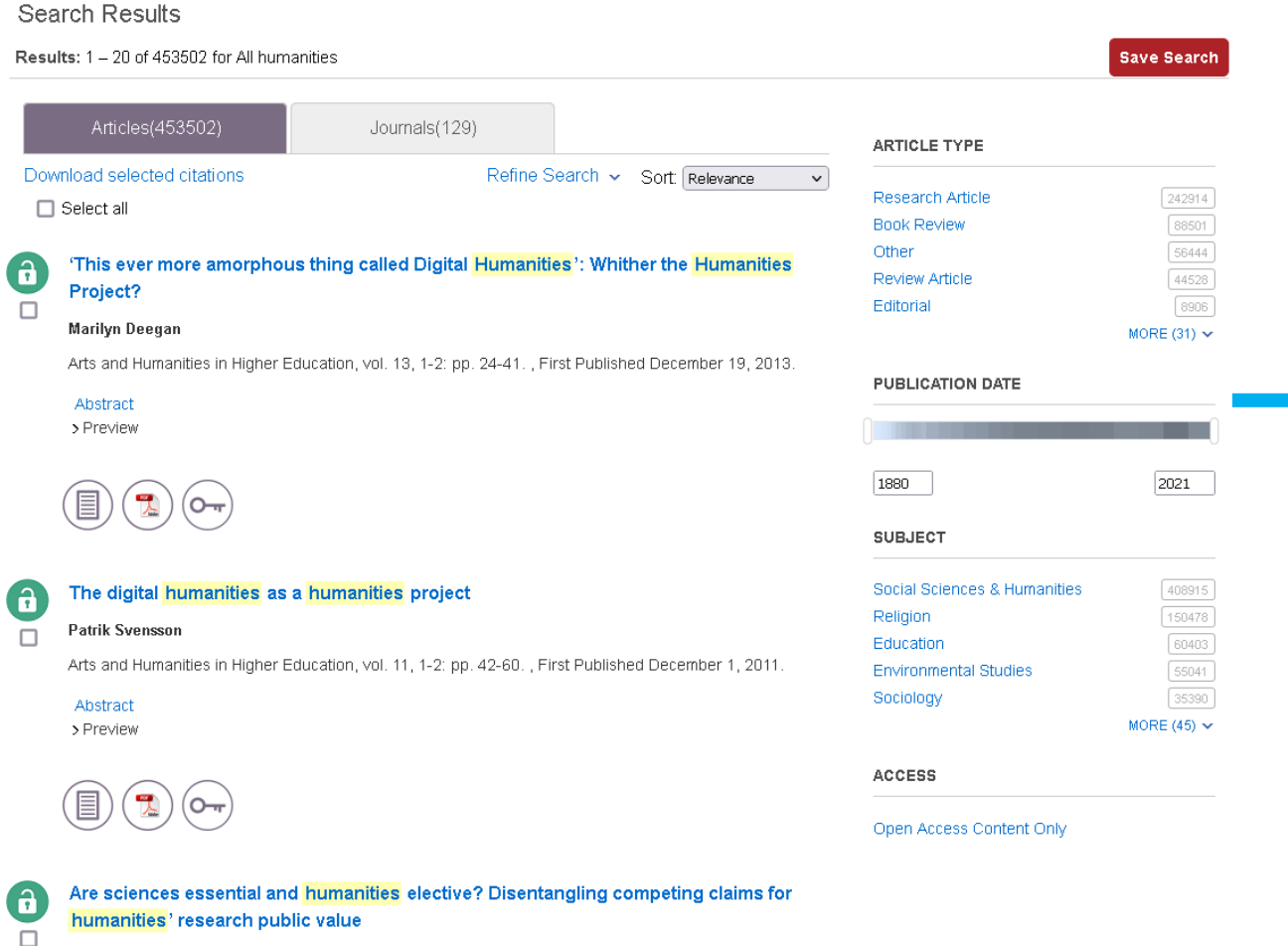

Los documentos disponibles para descarga se mostrarán con un símbolo de candado en color verde.

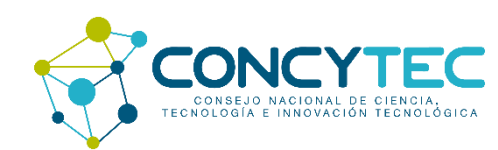

Julia Olmos-Peñuela, Paul Benneworth, Elena Castro-Martínez

7. Para limitar la búsqueda, puede utilizar los filtros de la columna derecha: Por año, tipo de publicación, por área temática.

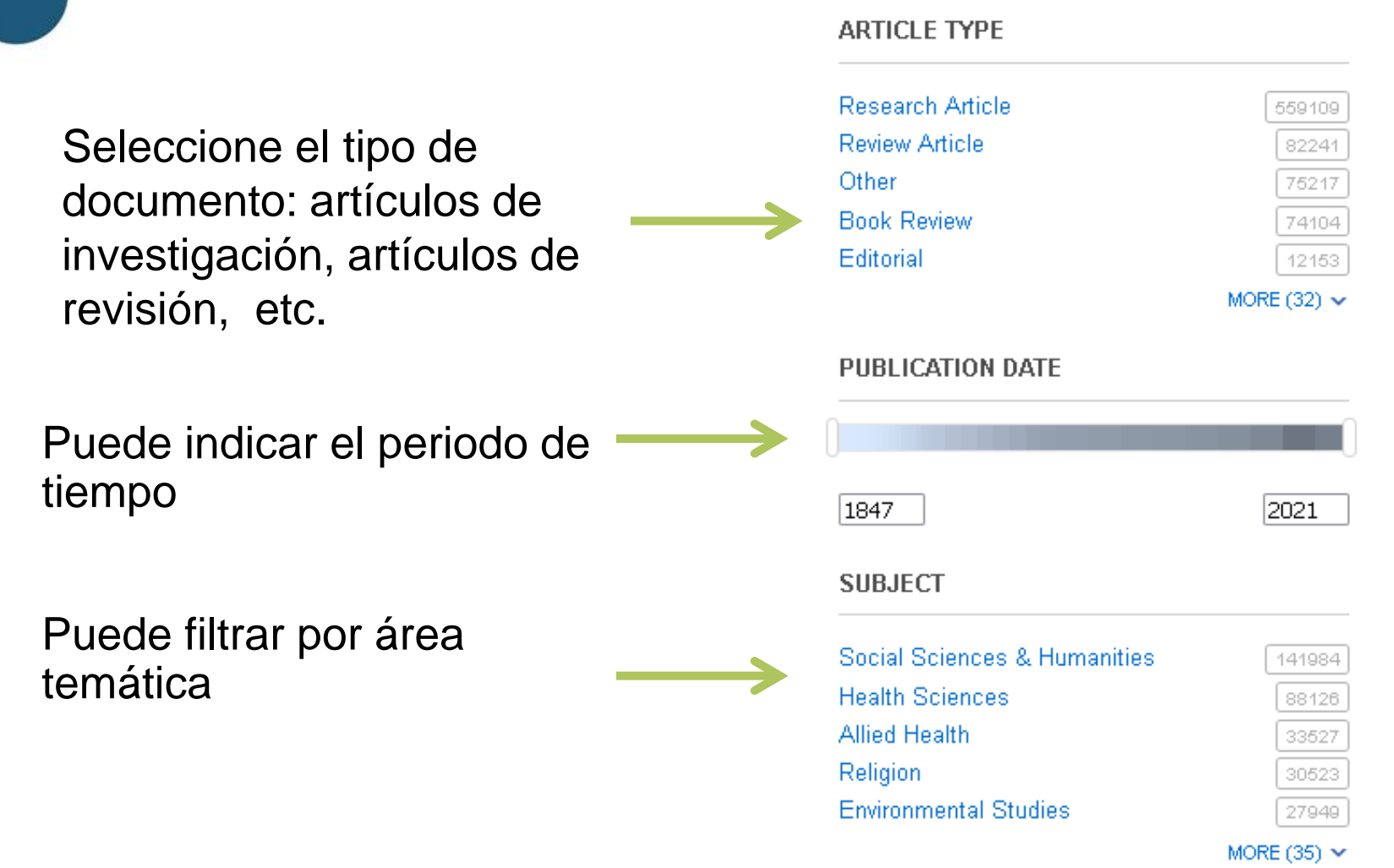

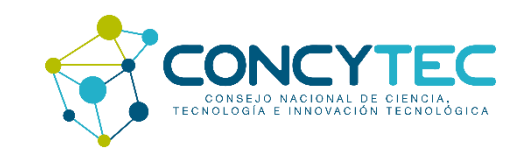

8. Para revisar el contenido del documento, haga clic sobre el título y visualizará los detalles de la publicación, el vínculo para acceder al texto completo y una lista de artículos relacionados.

### Journal Indexing & Metrics Arts and Humanities in Higher Education View » Journal Home Journal Info 🗸 Stay Connected 🗸 Browse Journal 🗸 Submit Paper Search Q 'This ever more amorphous thing called Digital Humanities': Whither the Humanities Article Menu Close 🔨 Article available in: Project? Marilyn Deegan Descarga de Vol 13, Issue 1-2, 2014 Download PDF 🛛 🎉 First Published December 19, 2013 | Research Article | 🦲 Check for updates https://doi.org/10.1177/1474022213513180 0 Article information ~ **Open EPUB** Related Articles Abstract Did you struggle to get access to this Similar Articles: View all > In 2012, Digital Humanities became one of the most talked-about topics in the humanities and was **Artículos** article? This product could help you suggested as a movement that could possibly help halt the decline in the traditional humanities. A flurry of The state of the digital humanities: A relacionados LEAN LIBRARY report and a critique books appeared, and AHHE produced two special issues, Digital humanities, digital futures and The SAGE Publishing Company necessity of the humanities, in which scholars discuss the value and practice of the humanities in a world Show details 🗸 that is increasingly digital. This current piece muses on some aspects of the humanities and the digital Colloquium: Digital technologies: Help Full Article or hindrance for the humanities? humanities against a background of the world financial decline, emerging media and new attitudes in (a) Show details 🗸 ~ society to art, culture, humanities and education. Content List $\sim$ Digital humanities, digital futures Abstract 6 Show details 🐱 Keywords Introduction

texto

completo

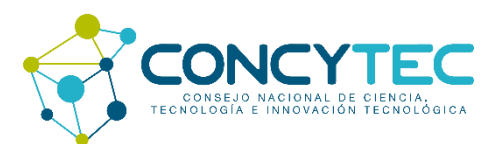

 9. Para descargar el documento a texto completo, pulse el botón que contiene el logo de PDF ubicado en la columna izquierda. También puede ver cómo citar el artículo.

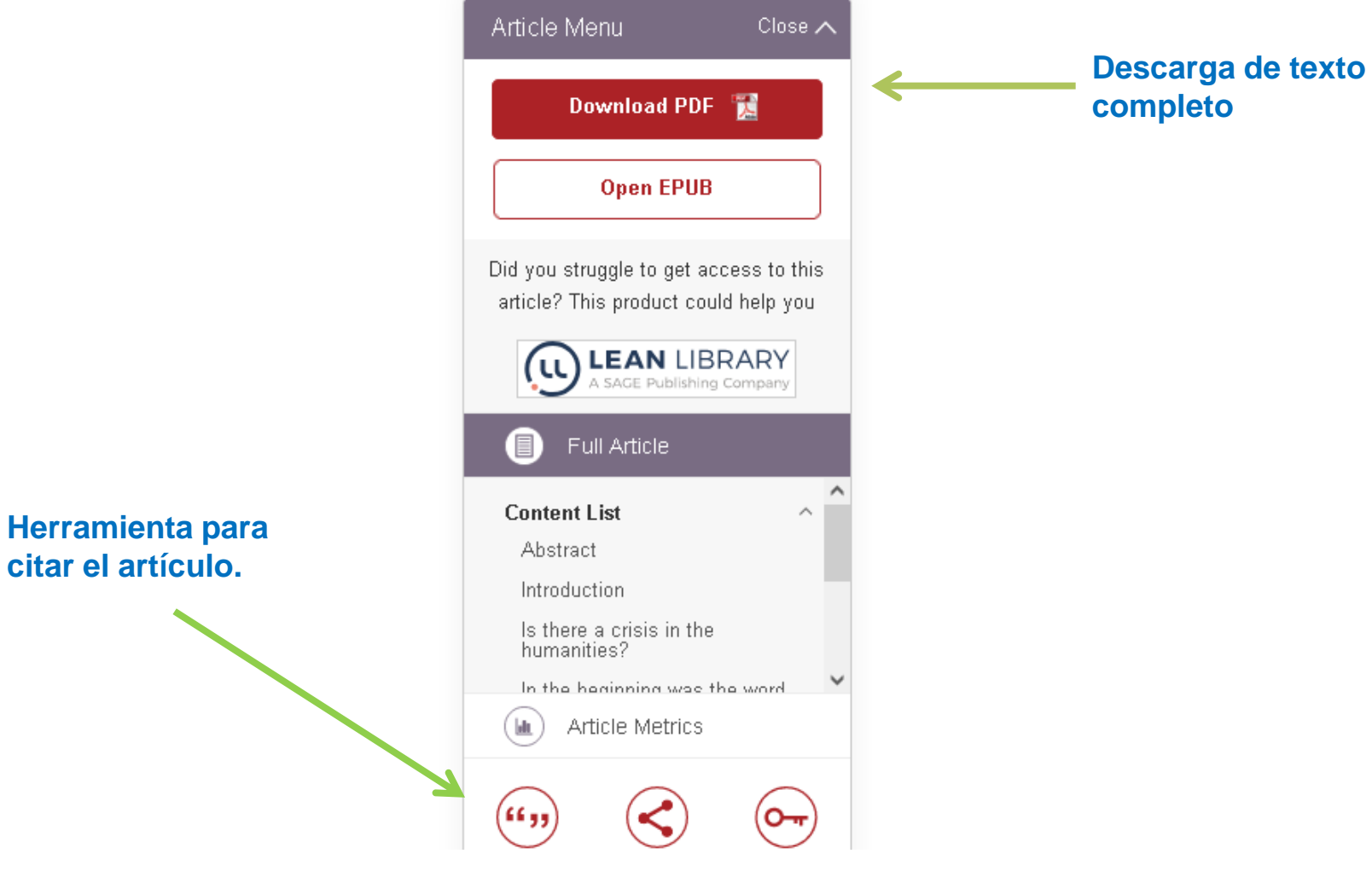

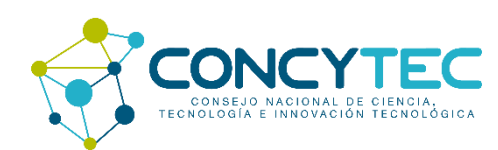

## SAGE Una guía para el usuario

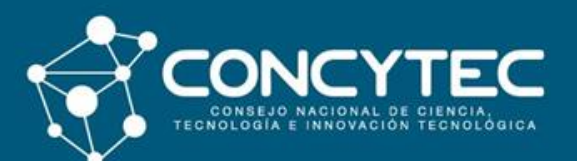